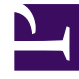

## **GENESYS**<sup>®</sup>

This PDF is generated from authoritative online content, and is provided for convenience only. This PDF cannot be used for legal purposes. For authoritative understanding of what is and is not supported, always use the online content. To copy code samples, always use the online content.

## Workforce Management Web for Supervisors Help

**Choose Activities** 

5/7/2025

## Choose Activities

By default, only the activities and multi-site activities that were selected in the (lower) **Objects** pane when you chose the Add Calendar Items button are displayed, and all are selected.

- 1. Change the selections, if necessary.
- 2. Click **Next** to continue.

## Tip

If you select objects from more than one site, the **Choose Calendar Item** page displays a limited list of calendar item types: **Availability**, **Day Off**, **Time Off**, **Exception**, and **Working Hours**.

See also: Add (or Edit) Calendar Items Wizard.